# マイページご登録情報の確認と変更の操作手順書

## 目次

| 1. | ご登録情報の確認と変更 | .2 |
|----|-------------|----|
| 2. | パスワード忘れ     | .4 |
| 3. | パスワードの変更    | .5 |
| 4. | ユーザー登録の削除   | .7 |

# 1.ご登録情報の確認と変更

ログイン後「ご登録情報変更」をお選びください。

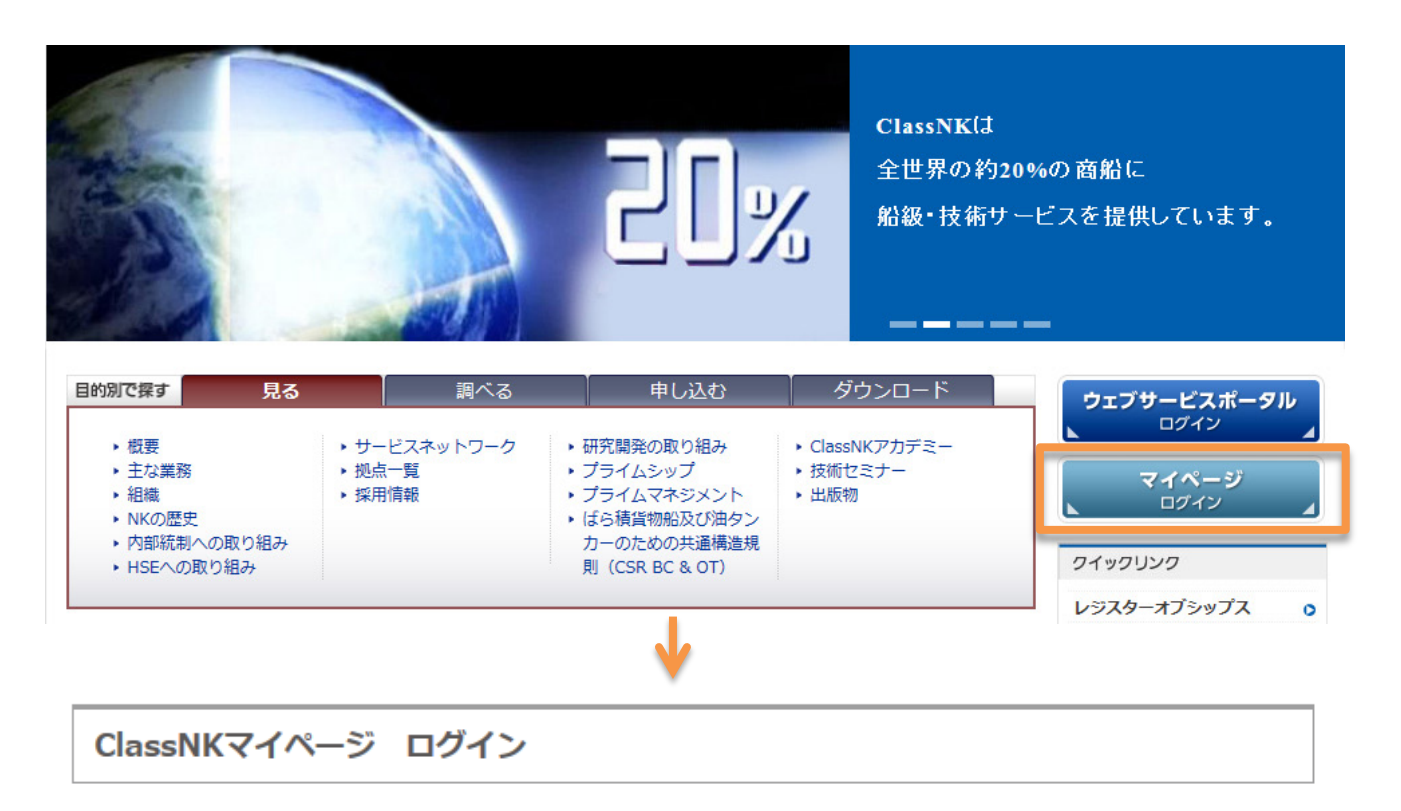

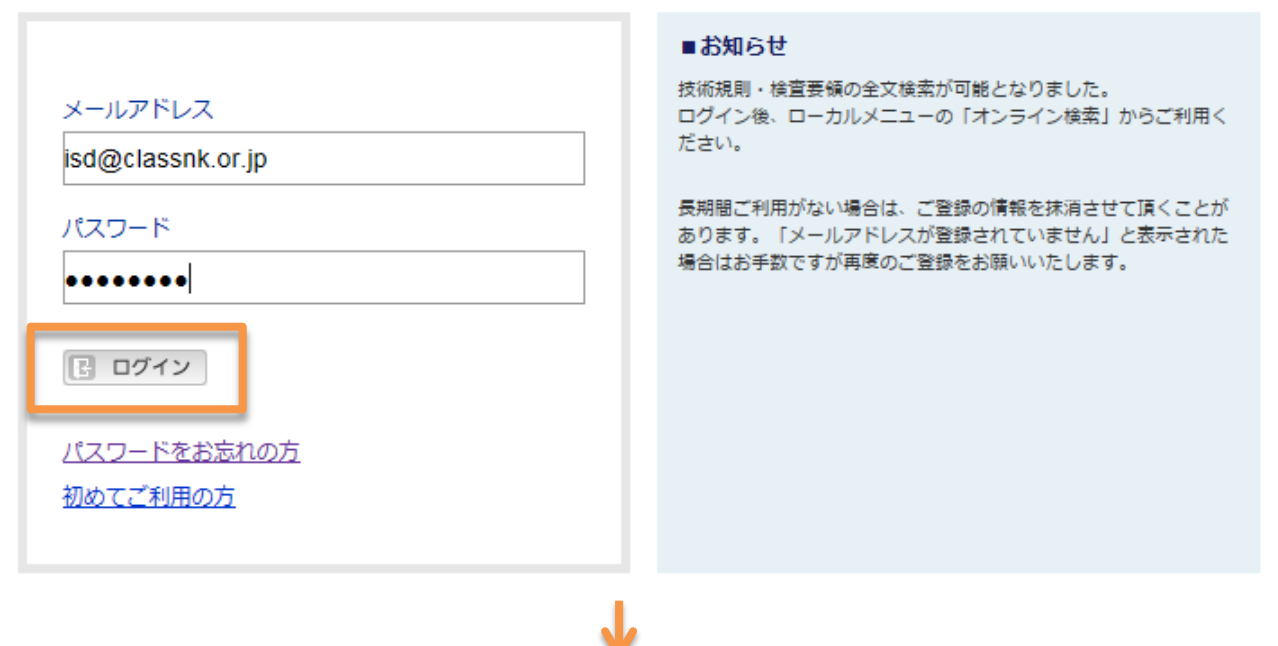

| <u>`</u> | イイーシ                  | 技術規          | 則・検査要領                    |      |               |                            |  |  |
|----------|-----------------------|--------------|---------------------------|------|---------------|----------------------------|--|--|
| C        | ■ 技術規則・検査要領           |              |                           |      | 和文:日本籍        | 船舶に対する規則<br>観い娘以外の約娘に対する規則 |  |  |
|          | 「技術相則等の一部攻正           |              | 央文:口本規制加以外の加加に対する規則       |      |               |                            |  |  |
|          | A DEVICE AND A DEVICE | 番号           | 規則名                       | 最新版  | 2018年度版ダウンロード | 統合版ダウンロード                  |  |  |
| C        | 3 ガイドライン              |              | 登録規則 / 細則                 |      | 💷 和文 💷 英文     | ២ 和文 ២ 英文                  |  |  |
| C        | ■ 技術書籍・その他            |              | 船級登録及び設備登録に関する業務提供の<br>条件 |      | ■ 和文 ■ 英文     |                            |  |  |
|          |                       |              | 国際条約による証書に関する規則*          |      | 🗈 和文 🗈 英文     | 🔄 和文 🔝 英文                  |  |  |
|          | ▶ 日本海事協会会誌            | 18-010       | 船舶安全管理システム規則 / 実施要領*      | 2018 | 🖻 和文 ២ 英文     |                            |  |  |
| , c      | ■ 研究開発成果・論文           | 10 010       | 国際航海に従事しない船舶又は総トン数        | 2010 | 百书文           |                            |  |  |
|          |                       |              |                           |      |               |                            |  |  |
| _        | ▲ オンライン検系             | アカウント情報      |                           | -    | 🗈 和文 📑 英文     |                            |  |  |
|          |                       | n 728        | 2.2.1告起亦再                 |      | 🗈 和文 ២ 英文     |                            |  |  |
| <i>ب</i> | 'カワント情報               | 니 드로         | 5% IF # 1 2 2             | 1    |               |                            |  |  |
| C        | ご登録情報変更               | <b>D</b> 187 | ワード亦画                     | 2018 | 💷 和文          |                            |  |  |
| C        | パスワード変更               | · · · · ·    |                           | 2010 | 🗈 和文 🗈 英文     |                            |  |  |
| D        | <b>ユ</b> ーザー登録削除      | D ユ-         | ザー登録削除                    |      | -             |                            |  |  |

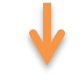

| ×1~-9  |       |
|--------|-------|
| □ 技術規則 | ・検査要領 |

#### ご登録情報変更

ご登録情報を修正後、確認ボタンを押すとユーザー登録情報が変更されます。

| □ 技術規則等の一部改正                                 | ※すべての項目に入力してく                | ださい                                                                                        |                     |
|----------------------------------------------|------------------------------|--------------------------------------------------------------------------------------------|---------------------|
| □ ガイドライン                                     | 業種                           | 船級協会                                                                                       |                     |
| □ 技術書籍・その他                                   | 法人・個人                        | ●法人 ○個人                                                                                    |                     |
| 日本海事協会会誌                                     | 社名                           | ClassNK                                                                                    | 例:〇〇海運株式会社          |
| □ 研究開発成果・論文                                  | 所属                           | ISD                                                                                        | 例:〇〇課 課長            |
| □ オンライン検索                                    | 氏名                           | 姓: 名:<br>isd ISD                                                                           | 例:山田 太郎             |
| アカウント 情報       ロご登録情報変更                      | E-mail                       | isd@classnk.or.jp                                                                          | 例:isd@classnk.or.jp |
| □ パスワード変更                                    | E-mail(確認)                   | isd@classnk.or.jp                                                                          | 例:isd@classnk.or.jp |
| □ ユーザー登録削除                                   | 国名                           | Japan 🗸                                                                                    |                     |
| □ ログアウト                                      | 言語                           | ○ 日本語                                                                                      |                     |
| クイックリンク                                      | お知らせ送付希望                     | ● 希望する ○ 希望しない                                                                             |                     |
| レジスターオブシップス 0<br>規則・要領 0<br>テクニカルインフォメーション 0 | テクニカル<br>インフォメーション<br>新規発行通知 | <ul> <li>● 希望する</li> <li>○ 希望しない</li> <li>☑ 日本語</li> <li>☑ 英語</li> <li>(両言語選択可)</li> </ul> |                     |
| マネジメントシステム認証 0<br>風車認証 0<br>ポートステートコントロール 0  |                              | 📑 確認 🔀 キャンセル                                                                               |                     |

# 2. パスワード忘れ

### ログイン画面の「パスワードをお忘れの方」よりお進みください。

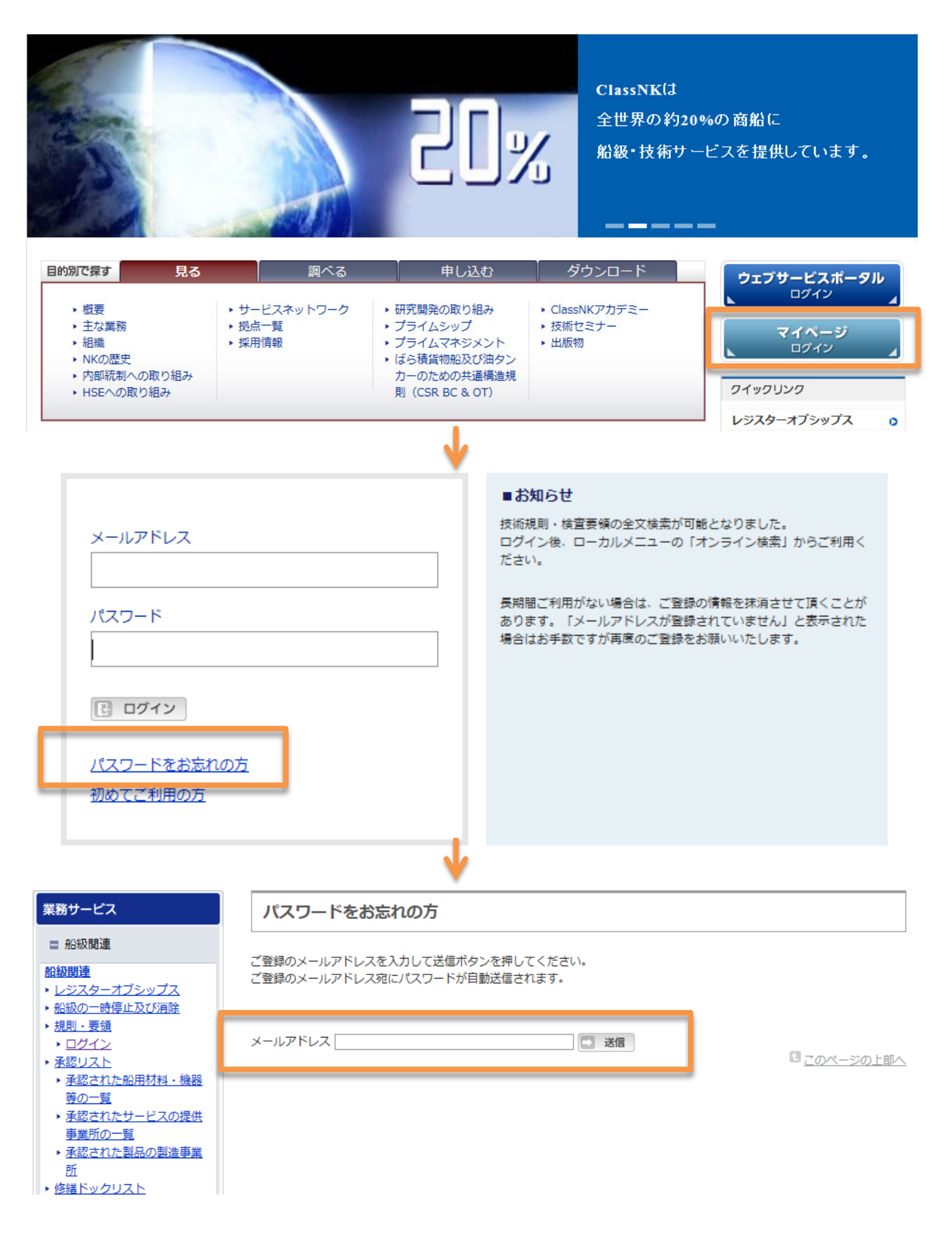

# 3. パスワードの変更

ログイン後「パスワード変更」をお選びください。

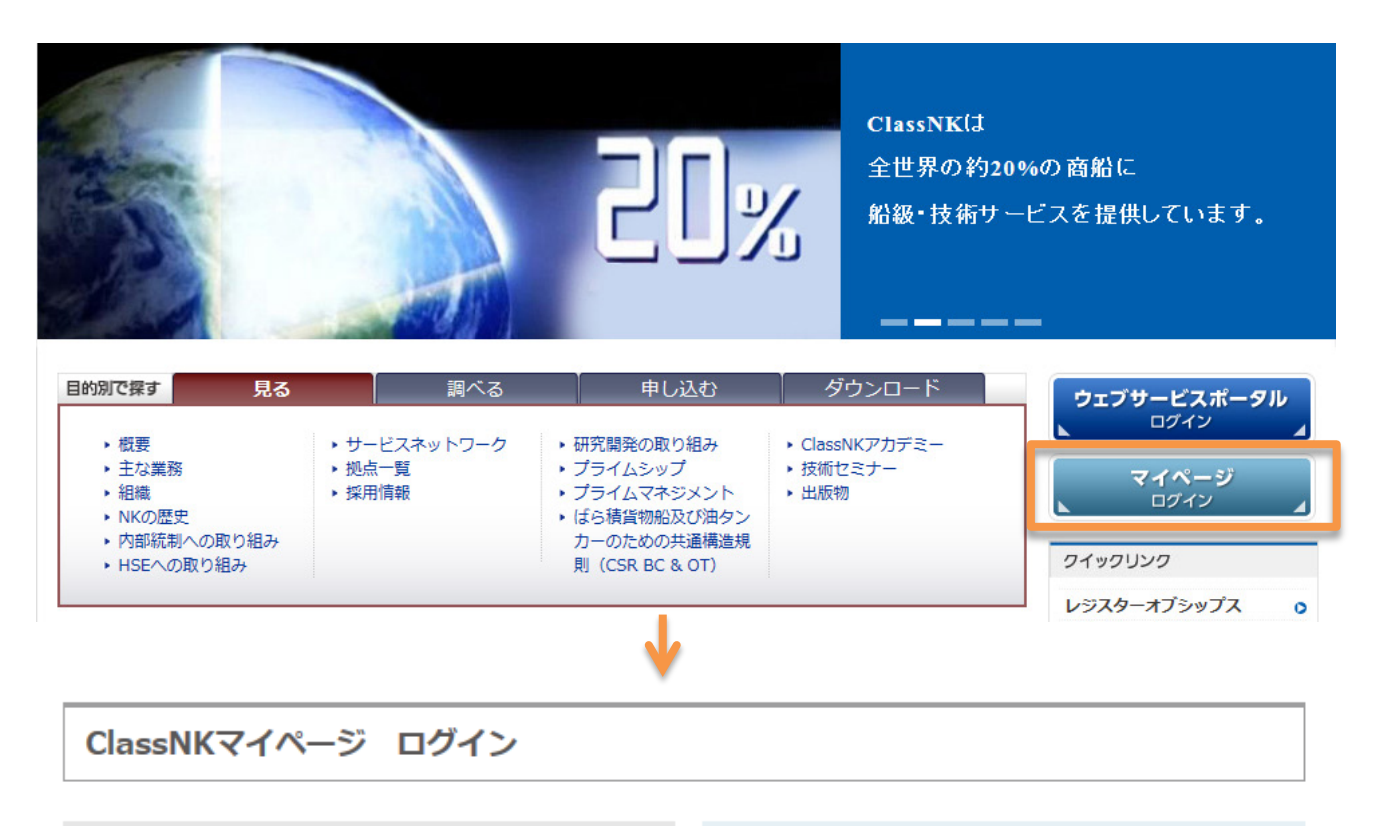

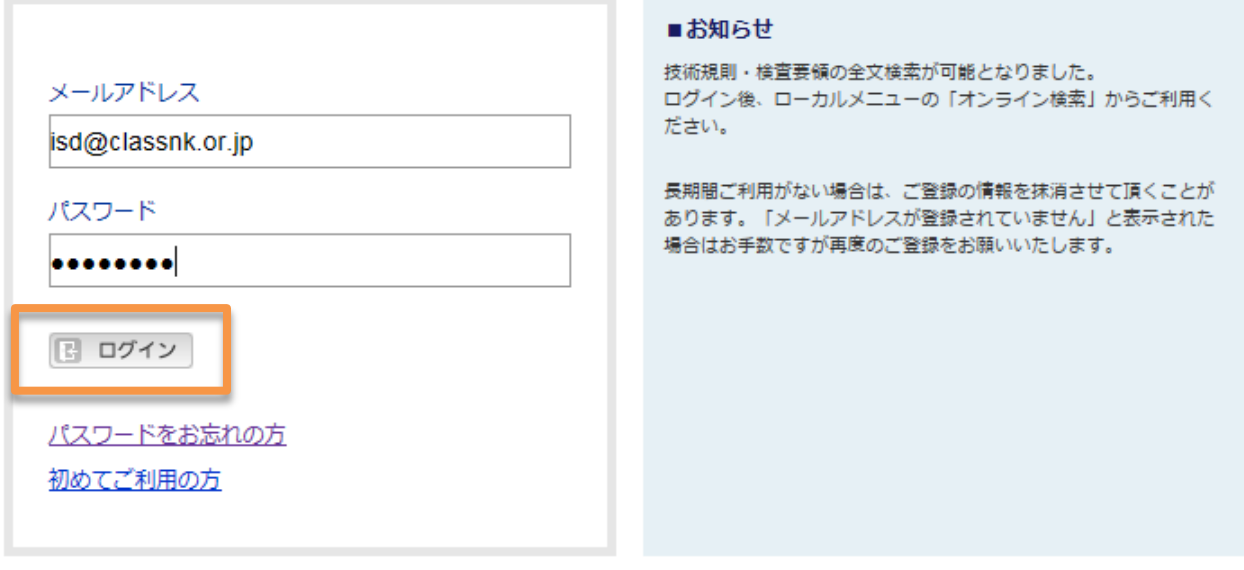

4

| マイページ                         | 技術規     | 則・検査要領                                     |      |                  |                           |
|-------------------------------|---------|--------------------------------------------|------|------------------|---------------------------|
| 技術規則・検査要領                     |         |                                            |      | 和文:日本難<br>英文:日本難 | 船舶に対する規則<br>船舶以外の船舶に対する規則 |
| □ 技術規則等の一部改正                  | 番号      | 番号                                         |      | 2018年度版ダウンロード    | 統合版ダウンロード                 |
| ガイドライン                        |         | 登録規則 / 細則                                  |      | 🗈 和文 🗈 英文        | 🗈 和文 🗈 英文                 |
| □ 技術書籍・その他                    |         | 船級登録及び設備登録に関する業務提供の<br>条件                  |      | 🗈 和文 🔄 英文        |                           |
|                               |         | 国際条約による証書に関する規則*                           | 2018 | 🗈 和文 🗈 英文        | 🗈 和文 🗈 英文                 |
|                               | 18-010  | 船舶安全管理システム規則 / 実施要領*                       |      | 🖪 和文 📑 英文        |                           |
| □ 研究開発成果・論文                   |         | 国際航海に従事しない船舶又は総トン数<br>500トン未満の船舶の安全管理システム規 |      | □ 和文             |                           |
| □ オンライン検索                     | アカウント情報 |                                            |      | ■ 和文 ■ 英文        |                           |
| アカウント結報                       | ■ご登     | □ ご登録情報変更                                  |      | 🗖 和文 📑 英文        |                           |
| <ul> <li>C ご登録情報変更</li> </ul> | ロパス     | ワード変更                                      | 2018 | □ 和文             |                           |
| □ パスワード変更                     |         |                                            |      | □ 和文 □ 英文        |                           |
| □ ユーザー登録削除                    | D 1-    | ザー登録削除                                     |      |                  |                           |

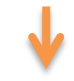

| マイページ        | パスワード変更                                         |
|--------------|-------------------------------------------------|
| 古 技術規則・検査要領  | パスワードの変更を行います。                                  |
| □ 技術規則等の一部改正 | 現在お使いいただいているパスワード、及び変更したいパスワードを4~20字の間でご入力ください。 |
| □ ガイドライン     |                                                 |
| □ 技術書籍・その他   | 現在のパスワード:                                       |
| □ 日本海事協会会誌   | 新しいパスワード(確認):                                   |
| □ 研究開発成果・論文  |                                                 |
| □ オンライン検索    | 📑 確認 区 キャンセル                                    |
|              | □ このページの上部へ                                     |

# 4. ユーザー登録の削除

ログイン後「ユーザー登録削除」をお選びください。

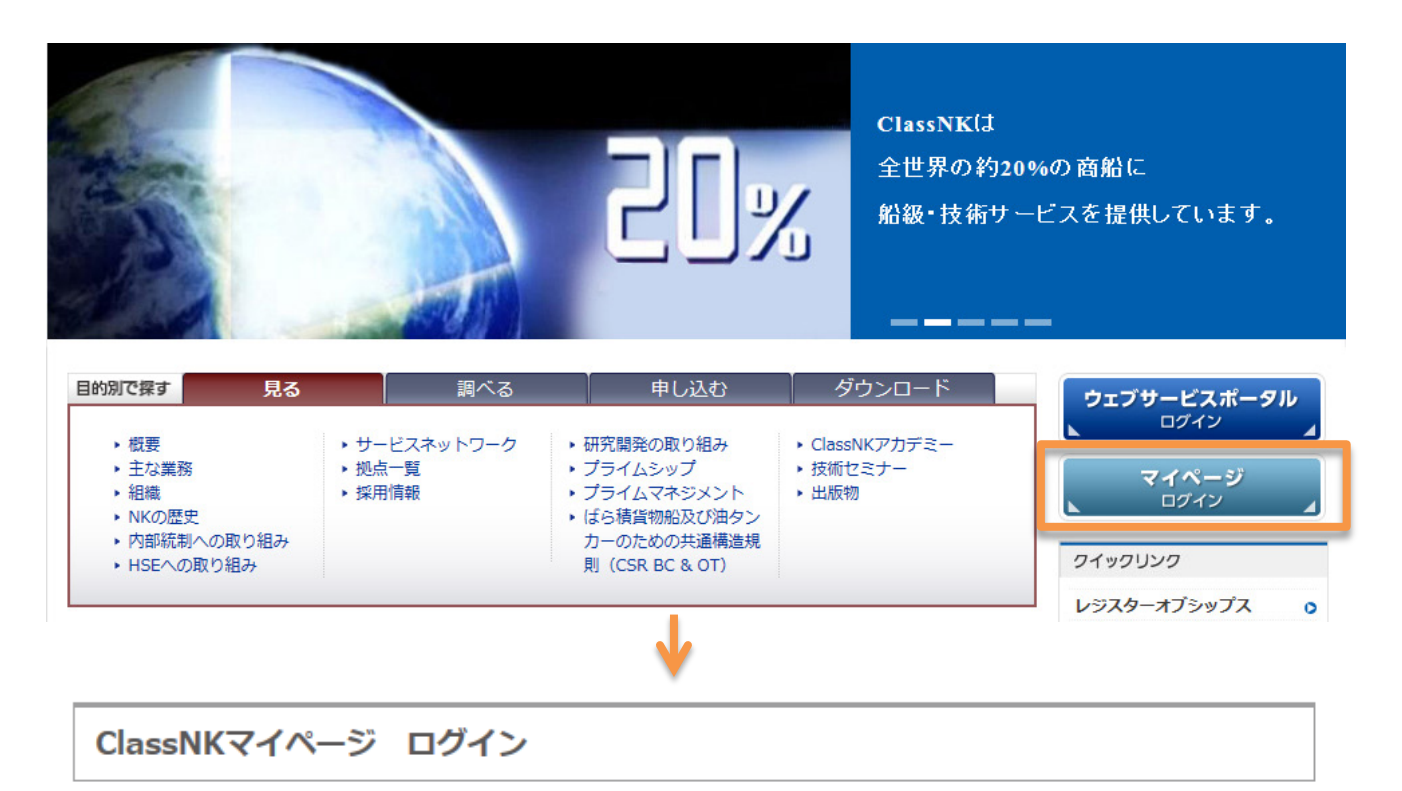

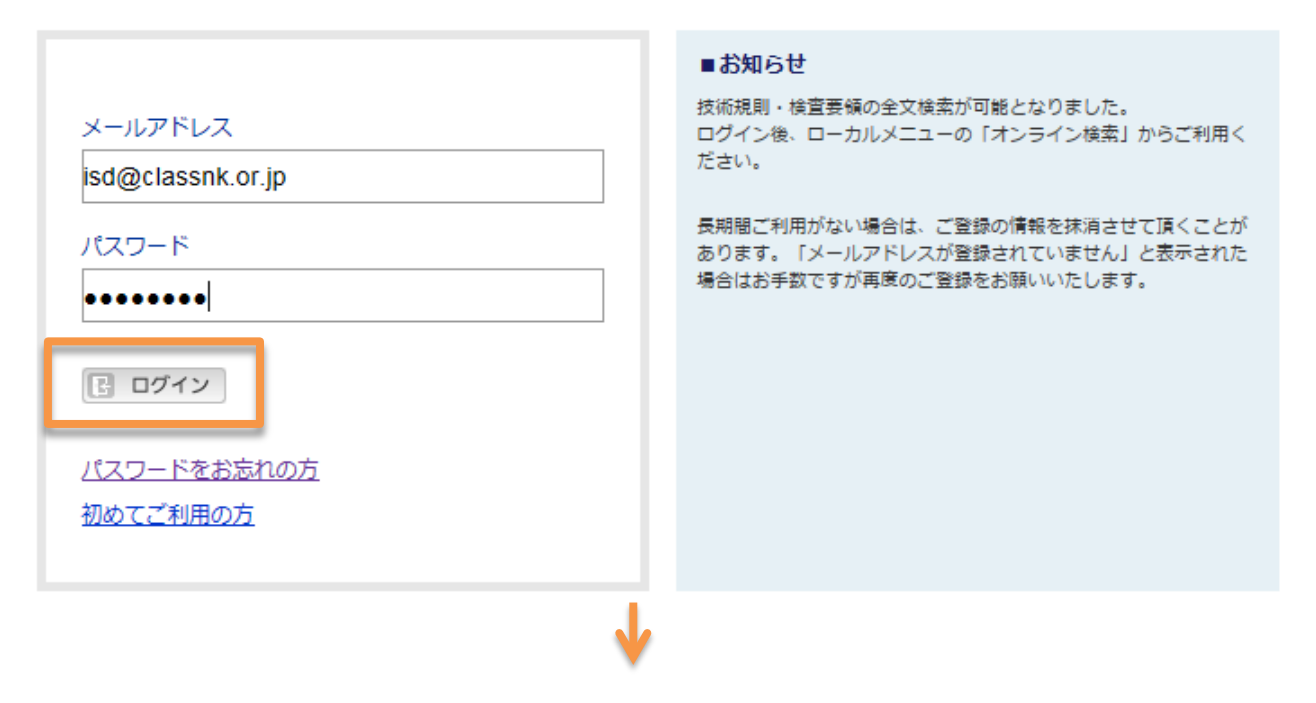

|                                                                                                    |                                                                                                    |                                             |               |        | -   |                | manet 11         |              |       |
|----------------------------------------------------------------------------------------------------|----------------------------------------------------------------------------------------------------|---------------------------------------------|---------------|--------|-----|----------------|------------------|--------------|-------|
| ■ 1又仰,規則・使直要領                                                                                                    |                                                                                                    |                                             |               |        | 和英  | 文:日本筆<br>文:日本筆 | 籍船舶に対す<br>籍船舶以外の | する規則<br>の船舶に | 対する規則 |
| □ 技術規則等の一部改正                                                                                                    | 番号                                                                                                    | 規則名                                         | 最新版           | 2018年度 | 版ダウ | ンロード           | 統合制              | 反ダウン         | 0-K   |
| 3 ガイドライン                                                                                                    |                                                                                                    | 登録規則 / 細則                                   |               | 🗈 和文   |     | 英文             | ▶ 和:             | <b>文</b> 🗈   | 英文    |
| ■ 技術書籍・その他                                                                                                    |                                                                                                    | 船級登録及び設備登録に関する業務提供の<br>条件                   | _             | 🗈 和文   | Ŀ   | 英文             |                  |              |       |
|                                                                                                    |                                                                                                    | 国際条約による証書に関する規則*                            |               | 🗈 和文   |     | 英文             | □ 和:             | ¢ 🗈          | 英文    |
| 日本海爭協会会誌                                                                                                    | 18-010                                                                                                    | 船舶安全管理システム規則 / 実施要領*                        | 2018          | 🗈 和文   |     | 英文             |                  |              |       |
| 研究開発成果・論文                                                                                                    |                                                                                                    | 国際航海に従事しない船舶又は総トン数<br>500トン未満の船舶の安全管理システム規  |               | 🖪 和文   |     |                |                  |              |       |
| 1 オンライン検索                                                                                                    | アカウ                                                                                                    | ント情報                                        | _             | 同和文    | Þ   | 英文             |                  |              |       |
|                                                                                                    |                                                                                                    |                                             | -             | 回和文    |     | 英文             |                  |              |       |
| コウント情報                                                                                                    |                                                                                                    | · 球 间 報 发 史                                 | 1             |        |     |                | 1                |              |       |
| ご登録情報変更                                                                                                    | ロパス                                                                                                    | ワード変更                                       | 2018          | □ 和文   |     |                |                  |              |       |
| ペスワード変更                                                                                                    |                                                                                                    |                                             |               | ២ 和文   |     | 英文             |                  |              |       |
| ユーザー登録削除                                                                                                    | D ユ-                                                                                                    | ・ザー登録削除                                     |               |        |     |                |                  |              |       |
|                                                                                                    |                                                                                                    |                                             |               |        |     |                |                  |              |       |
|                                                                                                    |                                                                                                    | <b>1</b>                                    |               |        |     |                |                  |              |       |
|                                                                                                    |                                                                                                    | ¥                                           |               |        |     | _              | - 7              |              |       |
| 1ーザー登録削除                                                                                                    |                                                                                                    |                                             |               |        |     |                |                  |              |       |
|                                                                                                    |                                                                                                    |                                             |               |        |     |                |                  |              |       |
| 録を削除すると、ページ内の                                                                                                    | 出版物の閲覧・ダ                                                                                                    | ウンロードができなくなるとともに、                           |               |        |     |                |                  |              |       |
| クノニルサービュ 小配 長ぶ 度                                                                                                    |                                                                                                    |                                             |               |        |     |                |                  |              |       |
| こメールリービスの昭信が停                                                                                                    | 皿しまりか、下記(                                                                                                    | のユーザー登録情報を削除してよろしいでし                        | しょうか。         |        |     |                |                  |              |       |
| ミスールターヒスの町信が得<br>除する場合は、送信ボタンを                                                                                                    | 理しまりか、下記(<br>)押してください。                                                                                                    | のユーザー登録情報を削除してよろしいでし                        | Jょうか。         |        |     |                |                  |              |       |
| にスールシービスの町道が停<br>除する場合は、送信ボタンを<br>ヤンセルする場合は、キャン                                                                                                    | 3年しまりか、下記の<br>:押してください。<br>/セルボタンを押し                                                                                                    | のユーザー登録情報を削除してよろしいでし<br>てください。              | <i>し</i> ょうか。 |        |     |                |                  |              |       |
| シスールタービスの回信が得<br>除する場合は、送信ボタンを<br>ヤンセルする場合は、キャン                                                                                                    | 注しますか、下記の<br>押してください。<br>セルボタンを押し<br>・<br>東度新想発得す。                                                                                                    | のユーザー登録情報を削除してよろしいでし<br>てください。<br>ママレゼスキキオ  | <i>し</i> ょうか。 |        |     |                |                  |              |       |
| にスールターとスのPDI言が特<br>除する場合は、送信ボタンを<br>ヤンセルする場合は、キャン<br>お、削除後も同一アドレスで                                                                                                    | 注しますか、下記(<br>押してください。<br>セルボタンを押し)<br>、再度新規登録す                                                                                                    | カユーザー登録情報を削除してよろしいでし<br>てください。<br>ることができます。 | <i>し</i> ょうか。 |        |     |                |                  |              |       |
| にスールリービスの回回部が停<br>除する場合は、送信ボタンを<br>ヤンセルする場合は、キャン<br>お、削除後も同一アドレスで<br><b>業種:</b>                                                                                                    | ユビしますが、 下記(<br>押してください。<br>セルボタンを押し<br>、再度新規登録す<br>                                                                                                    | のユーザー登録情報を削除してよろしいでし<br>てください。<br>ることができます。 | <i>,</i> ようか₀ |        |     |                |                  |              |       |
| <ul> <li>ニスールリービスのPDIEが得</li> <li>除する場合は、送信ボタンを</li> <li>ヤンセルする場合は、キャン</li> <li>お、削除後も同一アドレスで</li> <li>業種:</li> <li>素人・個人:</li> </ul>                                                                                                    | ユニしますが、 下記<br>押してください。<br>セルボタンを押し<br>、再度新規登録す<br>品級協会<br>                                                                                                    | のユーザー登録情報を削除してよろしいでし<br>てください。<br>ることができます。 | Jようか。<br>     |        |     |                |                  |              |       |
| <ul> <li>スールリービスの回信が得<br/>除する場合は、送信ボタンを<br/>ヤンセルする場合は、キャン</li> <li>お、削除後も同一アドレスで</li> <li>業種:<br/>・</li> <li>歳人・個人:<br/>・</li> <li>注名:</li> </ul>                                                                                                    | #E しま 9 か、 下記の<br>#押してください。<br>やフルボタンを押し<br>な、再度新規登録す<br>************************************                                                                   | のユーザー登録情報を削除してよろしいでし<br>てください。<br>ることができます。 | <i>し</i> ょうか。 |        |     |                |                  |              |       |
| <ul> <li>ス つ ル り ー こ く の 町 信 か 得</li> <li>余 す る 場合は、送信ボタンを</li> <li>ッ ン セ ル す る 場合は、キャン</li> <li>ふ 削除後も同一アドレスで</li> <li>縺 :</li> <li>弁 :</li> <li>弁 :</li> <li>余 :</li> <li>(1)</li> <li>(2)</li> <li>(2)</li> <li>(2)</li> <li>(2)</li> <li>(3)</li> <li>(4)</li> <li>(4)</li> <li>(5)</li> <li>(6)</li> <li>(7)</li> <li>(7)</li> <li>(7)</li> <li>(7)</li> <li>(8)</li> <li>(7)</li> <li>(7)</li> <li>(8)</li> <li>(7)</li> <li>(7)</li> <li></li></ul>                                                                                                    | #E しま 9 か、 下記の<br>#押してください。<br>*セルボタンを押し<br>*、再度新規登録す:<br>                                                                                                    | のユーザー登録情報を削除してよろしいでし<br>てください。<br>ることができます。 | <i>し</i> ようか。 |        |     |                |                  |              |       |
| <ul> <li>スールリービスの町道が得<br/>余する場合は、送信ボタンを<br/>ァンセルする場合は、キャン</li> <li>高、削除後も同一アドレスで</li> <li>「種:</li> <li>指:</li> <li>「</li> <li>(0)</li> <li>(1)</li> <li>(1)</li> <li>(1)</li> <li>(2)</li> <li>(2)</li> <li>(2)</li> <li>(2)</li> <li>(2)</li> <li>(3)</li> <li>(4)</li> <li>(5)</li> <li>(5)</li> <li>(6)</li> <li>(7)</li> <li>(7)</li> <l< td=""><td>#E しまりか、 下記の<br/>#押してください。<br/>*セルボタンを押し<br/>*、再度新規登録す<br/>**<br/>船級協会<br/>去人<br/>ClassNK</td><td>のユーザー登録情報を削除してよろしいでし<br/>てください。<br/>ることができます。</td><td>Jようか。<br/></td><td></td><td></td><td></td><td></td><td></td><td></td></l<></ul> | #E しまりか、 下記の<br>#押してください。<br>*セルボタンを押し<br>*、再度新規登録す<br>**<br>船級協会<br>去人<br>ClassNK                                                                              | のユーザー登録情報を削除してよろしいでし<br>てください。<br>ることができます。 | Jようか。<br>     |        |     |                |                  |              |       |
| <ul> <li>スールリービスの町道が得<br/>余する場合は、送信ボタンを<br/>ァンセルする場合は、キャン</li> <li>高、削除後も同一アドレスで</li> <li>「純:</li> <li>(1)</li> <li>(1)</li> <li>(2)</li> <li>(1)</li> <li>(2)</li> <li>(2)</li> <li>(2)</li> <li>(3)</li> <li>(4)</li> <li>(4)</li> <li>(4)</li> <li>(5)</li> <li>(4)</li> <li>(5)</li> <li>(6)</li> <li>(7)</li> <li>(7)</li> <li>(7)</li> <li>(7)</li> <li>(7)</li> <li>(7)</li> <li>(7)</li> <li>(7)</li> <li>(7)</li> <li>(7)</li> <li>(7)</li> <li>(7)</li> <li>(7)</li> <li>(7)</li> <li>(7)</li> <li>(7)</li> <li>(7)</li> <li>(7)</li> <li>(8)</li> <li>(7)</li> <li>(7)</li></ul>                                                                                                    | itt しまりか、下記の<br>:押してください。<br>でセルボタンを押し<br>:、再度新規登録す:<br>                                                                                                    | のユーザー登録情報を削除してよろしいでし<br>てください。<br>ることができます。 | Jようか。<br>     |        |     |                |                  |              |       |
| 、 マン・フ・シー こくの前に通が得   余する場合は、送信ボタンを   、 アンセルする場合は、キャン   ふ、削除後も同一アドレスで   種:   ・ 、   、   、   、   、   、   、   、   、   、   、   、   、   、   、   、   、   、   、   、   、   、   、   、   、   、   、   、   、   、   、   、   、   、   、   、   、   、   、   、   、   、   、   、   、   、   、   、   、   、   、   、   、   、   、   、   、   、   、   、   、   、   、   、   、   、   、   、   、   、   、   、   、   、   、   、   、   、   、   、   、   、   、   、   、   、   、   、   、   、   、   、   、   、   、   、   、   、   、   、   、   、   、   、   、   、   、   、   、   、   、   、   、   、   、   、   、   、   、   、   、   、   、   、   、   、   、   、   、   、   、   、   、   、   、   、   、   、   、   、   、   、   、   、   、   、   、   、   、   、   、   、   、   、   、   、   、   、   、   、   、   、   、   、   、   、   、   、   、   、   、   、   、   、   、   <                                                                                                    | itt しまりか、下記の<br>:押してください。<br>:伊レボタンを押し<br>:、再度新規登録す:<br>:<br>:記級協会<br>:<br>:<br>:<br>:<br>:<br>:<br>:<br>:<br>:<br>:<br>:<br>:<br>:                             | のユーザー登録情報を削除してよろしいでし<br>てください。<br>ることができます。 | Jようか。<br>     |        |     |                |                  |              |       |
| にメールリービスの町道が停           余する場合は、送信ボタンを           アンセルする場合は、キャン           6、削除後も同一アドレスで           誕生:           指:           1           14:           14:           14:           14:           14:           14:                                                                                                    | itt しまりか、下記の<br>:押してください。<br>:伊レボタンを押し<br>:、再度新規登録す:<br>                                                                                                    | のユーザー登録情報を削除してよろしいでし<br>てください。<br>ることができます。 | Jようか。<br>     |        |     |                |                  |              |       |
| <br>・<br>・<br>                                                                                                    | ALL しまりか、下記の<br>評申してください。<br>やコルボタンを押し<br>な、再度新規登録す<br>記録協会<br>ま人<br>ClassNK<br>SD<br>sd ISD<br>sd@classnk.or.jp<br>Japan<br>英語                                 | のユーザー登録情報を削除してよろしいでし<br>てください。<br>ることができます。 | Jようか。<br>     |        |     |                |                  |              |       |
| <br>・ついりーこへの町に道が停<br>はする場合は、送信ボタンを<br>・フンセルする場合は、キャン<br>ふ、削除後も同一アドレスで<br>:種:<br>:<br>:<br>:<br>:<br>:<br>:<br>:<br>:<br>:<br>:<br>:<br>:<br>:<br>:<br>:<br>:<br>:<br>:<br>:<br>:<br>:<br>:<br>:<br>:<br>:<br>:<br>:<br>:<br>:<br>:<br>:<br>:<br>:<br>:<br>:<br>:<br>:<br>                                                                                                    | ALL しまりか、下記の<br>採押してください。<br>ベセルボタンを押し<br>な、再度新規登録す<br>ALL ALL ALL ALL ALL ALL ALL ALL ALL ALL                                                                  | のユーザー登録情報を削除してよろしいでし<br>てください。<br>ることができます。 | Jようか。<br>     |        |     |                |                  |              |       |
| R:       ft         ま人・個人:       ft         素人・個人:       ft         ま人・個人:       ft         ま人・個人:       ft         素名:       ft         E-mail:       ft         調名:       gt         言語:       ft         F>クニカルインフォ<br>くーション<br>新規発行通知:       ft                                                                                                    | ALL しまりか、 下記の<br>注押してください。<br>セルボタンを押し<br>な、再度新規登録す<br>部級協会<br>去人<br>ClassNK<br>SD<br>sd ISD<br>sd@classnk.or.jp<br>lapan<br>英語<br>希望する<br>日本語:希望する<br>日本語:希望する | のユーザー登録情報を削除してよろしいでし<br>てください。<br>ることができます。 | Jようか。<br>     |        |     |                |                  |              |       |

8/8